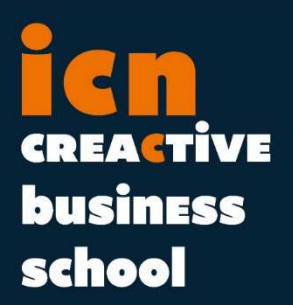

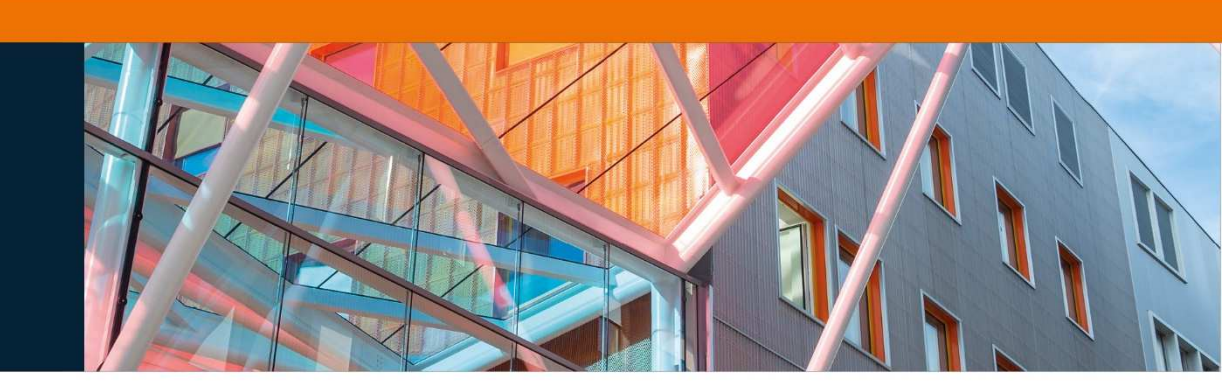

## **MYICN 2020**

# GUIDE UTILISATEUR ETUDIANT

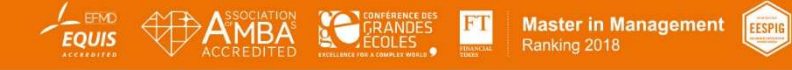

#### Table des matières

| Barre principale de navigation | 3 |
|--------------------------------|---|
| Nebmail                        | 4 |
| F.A.Q                          | 5 |
| Scolarité                      | 6 |
| Évaluation d'un module         | 7 |
| e nouveau système de fichiers  | 8 |
| Stages                         | 9 |
| Planning                       | 0 |
| Dépôt de fichier               | 1 |
| Espaces de travail             | 2 |

| Version | Rédacteurs                                                       | Date       |
|---------|------------------------------------------------------------------|------------|
| 1.0     | Olivier GUILLEMIN, Alexandre PIERRE, David COLNE, Mathieu ULRICH | 20/12/2019 |
| 1.1     | Olivier GUILLEMIN                                                | 03/01/2020 |

#### Barre principale de navigation

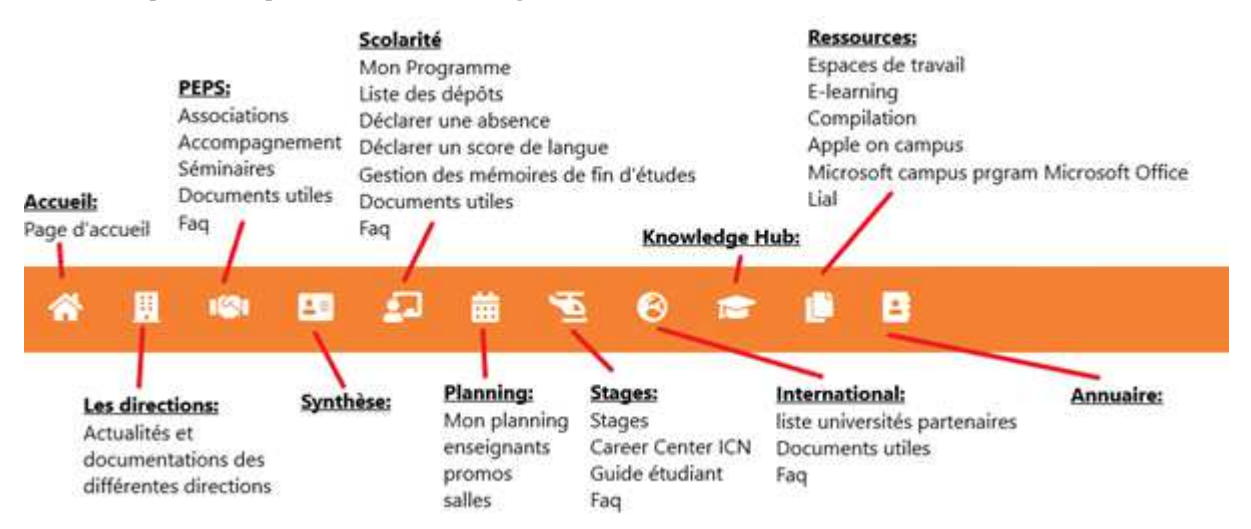

La partie haute du site présente 2 drapeaux permettant de changer de langue, et les liens vers les réseaux sociaux ICN.

A droite, la fonction **Déconnexion** est disponible en cliquant sur votre nom.

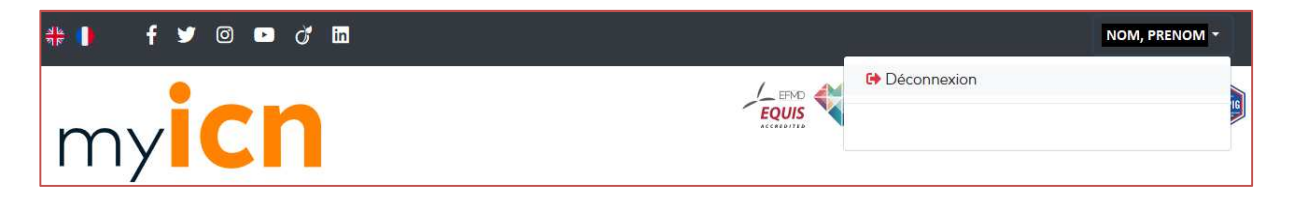

La partie centrale du site affiche un carrousel d'actualités, et toutes les actus à la suite.

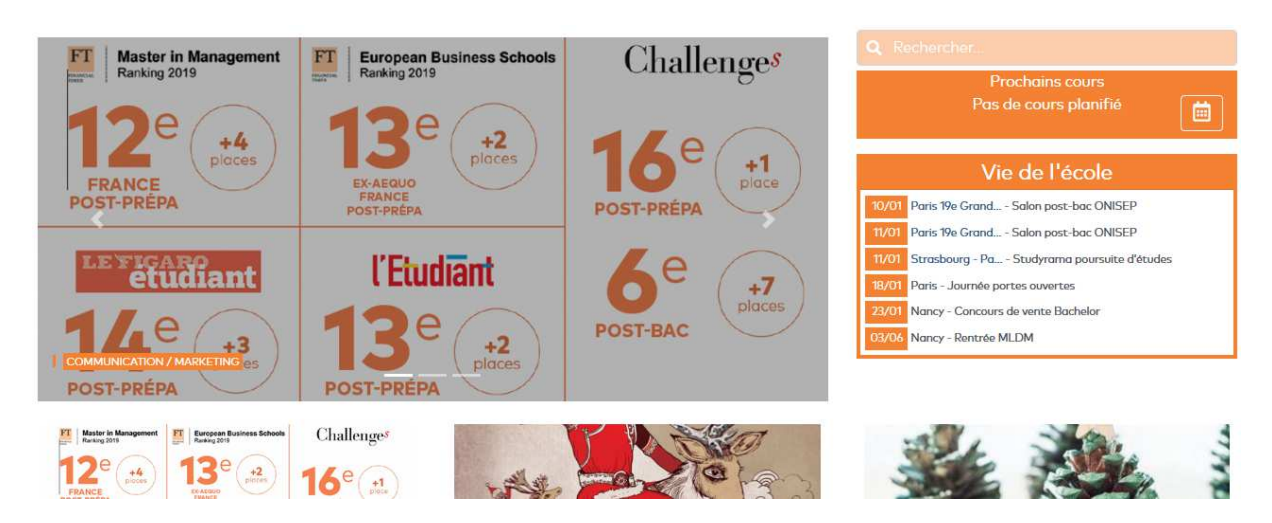

A gauche, une zone de saisie **Rechercher** permet de balayer l'ensemble du site, à la recherche d'articles, de supports et d'individus répondant au mot-clé renseigné.

On y trouve également le **prochain cours planifié**, ainsi qu'une liste des évènements à venir de la **Vie de l'école**.

#### Webmail

Pour accéder à votre webmail @myicn.fr, cliquez sur le lien **webmail** situé en haut de la page, à côté des drapeaux et des icônes « réseaux sociaux ».

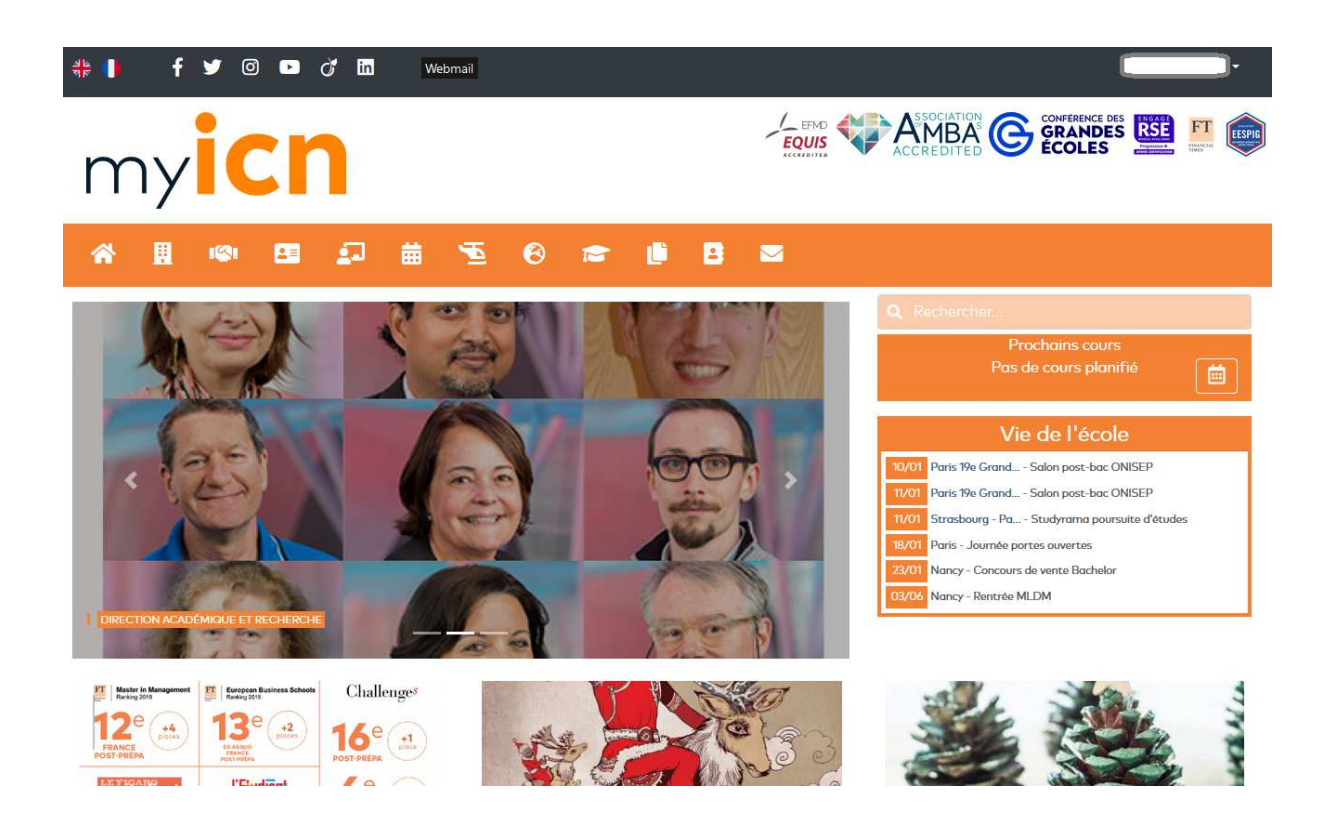

## F.A.Q.

Mylcn dispose d'un nouveau système de question-réponse, situé dans les menus suivants :

- PEPS,
- Scolarité,
- Stages,
- et International.

#### Un exemple avec les stages :

- Aller dans le menu « stage » puis cliquer sur FAQ
   Le numéro vous indique le nombre de question-réponse.
- Cliquer sur une des questions pour voir la réponse proposée.
- Dans toutes les FAQ, un système de recherche par mot-clé est disponible en haut à droite de la page.

| A / Faq / Catégorie - Carrière et stages                                                  |            |    |         |
|-------------------------------------------------------------------------------------------|------------|----|---------|
| Peut-on faire un stage à l'étranger en première année ?                                   | rechercher | Ok | Annuler |
| Oui. Vous pouvez faire un stage à l'étranger des la première année d'études à ICN.        |            |    |         |
| Peut-on faire un stage dans n'importe quel pays ?                                         |            |    |         |
| La convention est-elle différente pour un stage à l'étranger ?                            |            |    |         |
| Combien de temps avant le démarrage de mon stage dois-je faire la demande de convention ? |            |    |         |
| Mon stage à l'étranger est-il obligatoirement rémunéré ?                                  |            |    |         |

#### Scolarité

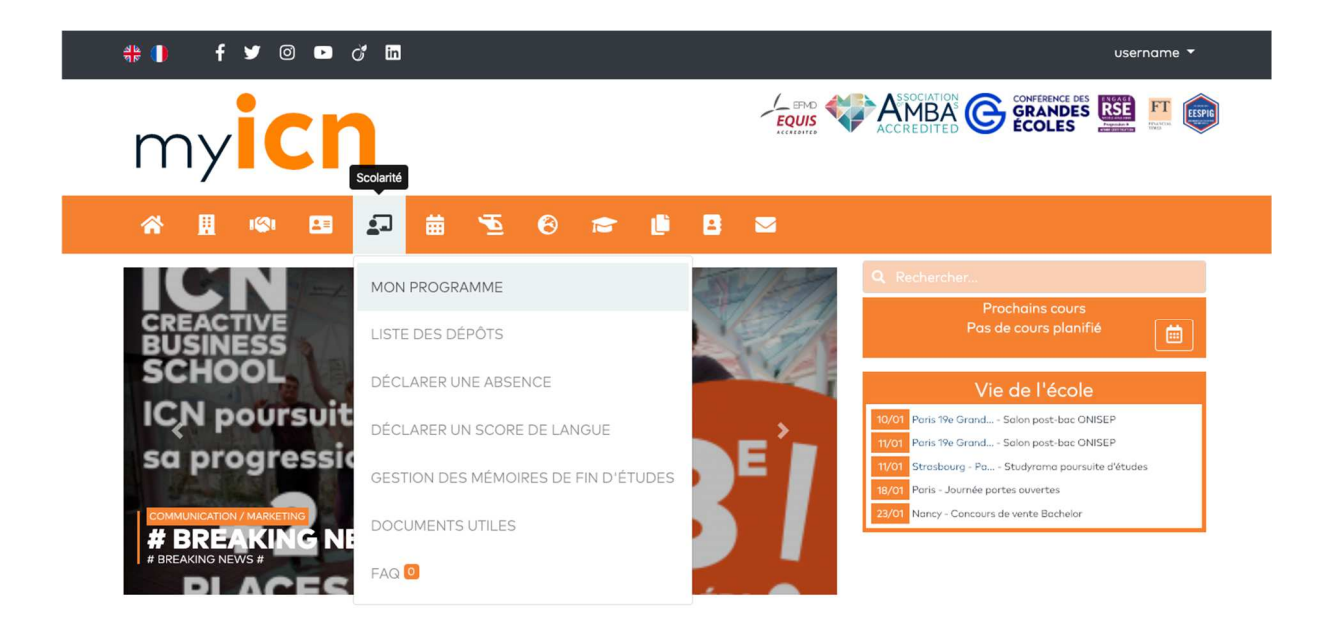

Le lien **MON PROGRAMME** permet d'afficher le syllabus de votre promo et les modules pour lesquels vous êtes rattachés.

|                               | <b># 0</b> | f 🌶 💿 🖸 🖬                                   |                                          | username 🔻                           |  |  |  |  |  |  |  |
|-------------------------------|------------|---------------------------------------------|------------------------------------------|--------------------------------------|--|--|--|--|--|--|--|
|                               | m          | y <b>icn</b>                                | CONTRACTOR CONTRACTOR CONTRACTOR         |                                      |  |  |  |  |  |  |  |
|                               | *          | 8 🐵 🖽 🗊 🗰 🔨 😣                               | a 🔋 B 🔤                                  |                                      |  |  |  |  |  |  |  |
| 🖀 / Scolarité / Mon programm  | ne         |                                             |                                          |                                      |  |  |  |  |  |  |  |
| Année académique 2019-2020 \$ |            | Promo 🗘 🔍                                   | l                                        | ۹                                    |  |  |  |  |  |  |  |
| Promo                         | Semestre   | Ue                                          | Module % Évènement % Note®               | Évaluation 15 Supports               |  |  |  |  |  |  |  |
| ICN Bachelor SUP'EST 2 Nancy  | Semestre 3 | UE1 : ENV. ECO. & JURIDIQUE DE L'ENTREPRISE | Droit social                             | 🖬 Évaluer                            |  |  |  |  |  |  |  |
|                               |            |                                             | Droit des sociétés                       | 🖬 Évaluer 📑 Supports 🗟               |  |  |  |  |  |  |  |
|                               |            |                                             | International Cultures and Civilizations | 🖬 Évaluer 🖸                          |  |  |  |  |  |  |  |
|                               |            | UE2 : OUTILS ET METHODES 3                  | Gestion de Projets                       | M Évaluer Supports 22                |  |  |  |  |  |  |  |
|                               |            |                                             | Fiscalité des Entreprises                | M Évaluer Supports 19                |  |  |  |  |  |  |  |
|                               |            |                                             | Analyse financière                       | Module non concerné par l'évaluation |  |  |  |  |  |  |  |

Pour consulter les documents déposés par l'enseignant pour un module, cliquer sur le bouton **Supports**.

Ce bouton affiche le nombre de supports disponibles.

Ce page permet également d'évaluer le module, condition pour débloquer l'accès aux résultats du module.

Dès que l'évaluation est disponible, un bouton Evaluer apparaît.

#### Évaluation d'un module

|                                                                                                    | 🏶 🌒 🛛 f                                                          | 90                      |                        | đ in                        |                         |                           |                           |                         |                     | username ¥                                                                                                   |
|----------------------------------------------------------------------------------------------------|------------------------------------------------------------------|-------------------------|------------------------|-----------------------------|-------------------------|---------------------------|---------------------------|-------------------------|---------------------|----------------------------------------------------------------------------------------------------|
|                                                                                                    | my                                                               | ic                      | r                      | ١                           |                         |                           |                           |                         |                     | EQUIS CCCREDITED C CONTRACTOR IN CONTRACTOR                                                                  |
|                                                                                                    | <b>* 1</b>                                                       | 1631                    | 23                     | 22                          | <b>#</b>                | <b>E</b> (                | 3 1                       | - 1                     | 2                   | 8                                                                                                    |
| 🖀 / Scolarité / ICN Bachelor SL                                                                                                    | JP'EST 2 Nancy / E                                               | valuation               | module                 | - Droit socie               | al                      |                           |                           |                         |                     |                                                                                                    |
| Attention :<br>Cette évaluation n'est faisable qu'u<br>Veuillez noter que les réponses aux é<br>Vos enseignants pour ce cours sont<br>Vous êtes inscrit dans le groupe : 1c | ine seule fois ; merc<br>avaluations sont an<br>: LIPP, CLOTILDE | donc de o<br>onymes. ti | compléte<br>outefois l | r chaque or<br>le système i | nglet et d<br>identifie | de ne pas c<br>votre part | ublier d'er<br>cipation : | nregistre<br>si vous ni | votre qu<br>réponde | uestionnaire une fois rempli.<br>ez pas à cette évaluation, votre accès aux notes de ce cours sero suspendu. |
| Généralités *                                                                                                    |                                                                  | 1. (                    | Globalem               | ent, avez-v                 | rous été s              | satisfait de              | cet ensei                 | gnement                 | ?*                  |                                                                                                    |
| Architecture / Design *                                                                                                    |                                                                  |                         | ) TT                   | J W W                       |                         | euillez not               | er                        | ie 2 *                  |                     |                                                                                                    |
| Contenu et pédagogie *                                                                                                    |                                                                  | C                       | 575                    | 35757                       | 75.7                    | euillez not               | er                        |                         |                     |                                                                                                    |
| Votre engagement *                                                                                                    |                                                                  | 3.1                     | Les objec              | tifs du cour                | rs ont-ils              | été attein                | ts ? *                    |                         |                     |                                                                                                    |
| Compléments *                                                                                                    |                                                                  | C                       | ) क्षेत्र              | 344                         | r☆ v                    | euillez not               | er)                       |                         |                     |                                                                                                    |
| + Valider mon évaluation                                                                                                    |                                                                  |                         |                        |                             |                         |                           |                           |                         |                     |                                                                                                    |
|                                                                                                    |                                                                  |                         |                        |                             |                         |                           |                           |                         |                     |                                                                                                    |

Dès que toutes les évaluations sont remplies, les liens permettant d'ouvrir les bulletins sont disponibles dans le menu **Synthèse** :

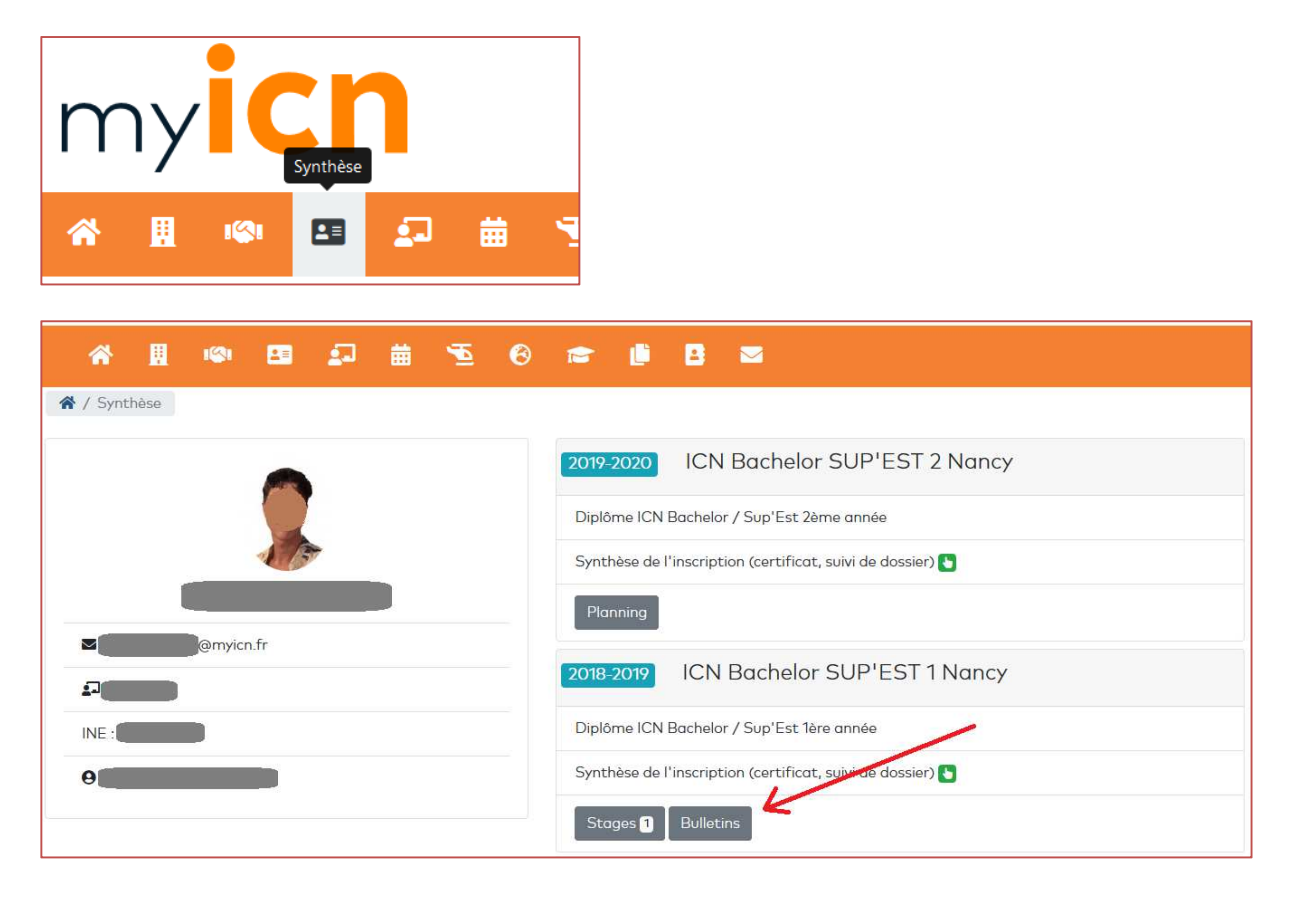

#### Le nouveau système de fichiers

☆ / Liste des supports / GB Data Analysis

| n n n n n n n n n n n n n n n n n n n |                                                                                                    |         |            |
|---------------------------------------|----------------------------------------------------------------------------------------------------|---------|------------|
| GB Data Analysis                      |                                                                                                    | Туре    | Date 🕆     |
| Prof. MAVOORI H.                      | 🖻 FINAL PROJECT DATA                                                                               | Dossier | 25/11/2018 |
| DI DI                                 | Survey Progress_201118.xlsx                                                                        | XLSX    | 20/11/2018 |
| PROJECT                               | D Suggested Conceptual Model - Learning - Based on Signaling Theory                                | PDF     | 15/10/2018 |
| Dossier en .zip                       | B 1CAMS Scoupe 1b and 2b - Upgrated 10/10/18                                                       | PDF     | 10/10/2018 |
| 💭 TD3                                 | D Instructions for Research Proposition                                                            | PDF     | 26/09/2018 |
|                                       | B sample Paper with Conceptual Model and Hypotheses_Employee Organization Structure and Creativity | PDF     | 25/09/2018 |
|                                       | 3 SystemsApproachToConductingLiteratureReview                                                      | PDF     | 12/09/2018 |
|                                       | D PROJECT PRESENTATION_2018_Learning Factors                                                       | PDF     | 10/09/2018 |
| 🛄 TD7                                 | D MFE Guide                                                                                        | PDF     | 10/09/2018 |
| 🕼 TD8                                 | 🗎 APA Bibliography Style Guide                                                                     | PDF     | 10/09/2018 |
| 🛺 TD9                                 |                                                                                                    |         |            |
| 🛺 TD10                                |                                                                                                    |         |            |
| 🛺 TD11                                | 5                                                                                                  |         |            |
| 🛄 TD12                                |                                                                                                    |         |            |
| 🛄 TD13                                |                                                                                                    |         |            |
| 🛺 TD14                                |                                                                                                    |         |            |
| 🛺 TD15                                |                                                                                                    |         |            |
| 💭 TD16                                |                                                                                                    |         |            |
| 🕼 TD17                                |                                                                                                    |         |            |
| 🔊 TD18                                |                                                                                                    |         |            |
| 🛺 TD19 and 20                         |                                                                                                    |         |            |
| 🚑 Prof. Alejandra DUENAS              |                                                                                                    |         |            |
| 🟭 Evenement : TD 2                    |                                                                                                    |         |            |

Cette nouvelle version intègre une nouvelle ergonomie pour naviguer.

L'interface se présente avec dans la partie de gauche, la liste des dossiers (répertoires).

En cliquant sur un dossier, le contenu de ce dossier (fichiers et sous-dossiers) s'affiche dans la partie de droite.

En faisant un clic droit sur un dossier (1), un menu contextuel s'ouvre (2) et permet de télécharger tout le contenu de ce dossier en archive ZIP.

#### Stages

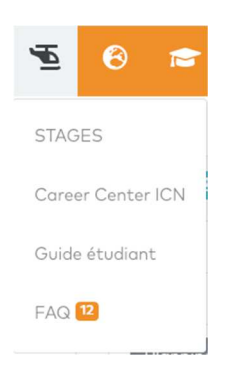

En cliquant sur le lien STAGES, le liste de vos stages s'affiche :

| Mes fiches de mission Mes conventions Mes évaluations                      |          |                            |           |               |  |  |  |  |
|----------------------------------------------------------------------------|----------|----------------------------|-----------|---------------|--|--|--|--|
| En cours :                                                                 |          |                            |           |               |  |  |  |  |
| Etat                                                                       | Informa  | tions                      | Actions   |               |  |  |  |  |
| Abandon prématuré de la fiche de mission                                   | 14/05/20 | 018 - 06/08/2018           | Aucune ac | tion possible |  |  |  |  |
| Vérification des données par l'entreprise                                  | 23/07/20 | 018 - 26/08/2018 - Moselis | Aucune ac | tion possible |  |  |  |  |
| Abandon par l'étudiant                                                     | Aucune i | nformation disponible      | Aucune ac | tion possible |  |  |  |  |
| Terminées :                                                                |          |                            |           |               |  |  |  |  |
| Entreprise                                                                 |          | Dates                      |           | Documents     |  |  |  |  |
| Onalavie, essey les nancy, FRANCE                                          |          | 06/06/2018 - 22/07/2018    |           | B             |  |  |  |  |
| Moselis, THIONVILLE, FRANCE                                                |          | 23/07/2018 - 26/08/2018    | B         |               |  |  |  |  |
| Ancienne plateforme :<br>Aller sur l'ancienne plateforme                   |          |                            |           |               |  |  |  |  |
| 22/05/2017 - 22/08/2017 - Hotel Jardin Tropical , ADEJE, TENERIFE, ESPAGNE |          |                            |           |               |  |  |  |  |
| 07/11/2017 - 01/05/2018 - Cabinet d'avocat FIDAL, METZ, FRANCE             |          |                            |           |               |  |  |  |  |
| •                                                                          |          |                            |           |               |  |  |  |  |

L'écran se présente sous la forme de 3 onglets :

- Mes fiches de mission
- Mes conventions
- Mes évaluations

Pour réaliser une nouvelle demande de stage, cliquer sur le **bouton vert** contenant le symbole plus.

#### Planning

Sur la page d'accueil, votre prochain cours est affiché dans la partie de droite.

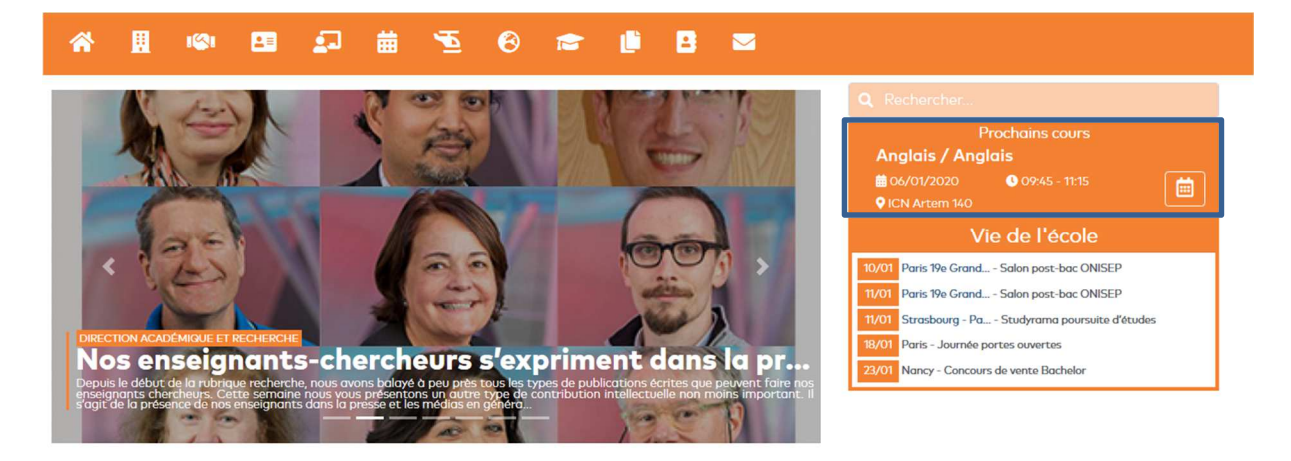

Pour consulter l'ensemble de votre planning, cliquer sur l'icône 📃 , ou à partir du menu :

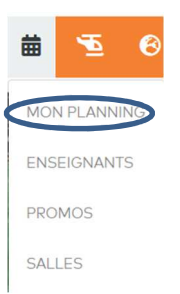

Par défaut, la page planning affiche le mois en cours :

| ☆ / Planning / 20      | )19  |                                  |                            |                     |          |         |                     |      |       |      |                  |         |            |  |  |
|------------------------|------|----------------------------------|----------------------------|---------------------|----------|---------|---------------------|------|-------|------|------------------|---------|------------|--|--|
| < 2018/2019            | Août | Septembre                        | Octobre                    | Novembre            | Décembre | Janvier | Février             | Mars | Avril | Mai  | Juin             | Juillet | 2020/2021> |  |  |
| Semaine 49             |      |                                  |                            |                     |          |         |                     |      |       |      |                  |         |            |  |  |
| lundi 2 décembre       | 2019 |                                  |                            |                     |          |         |                     |      |       |      |                  |         |            |  |  |
| 0 09:45 - 11:15        |      | Droit social (CN                 | 4)                         |                     |          |         | Supports 💟 Dépôts 🖸 |      |       |      |                  |         |            |  |  |
| <b>Q</b> 11:30 - 13:00 |      | Techniques de v<br>Sroupe 1c     | vente et d'influenc        | Supports 🔯 Dépôts 🕖 |          |         |                     |      |       |      |                  |         |            |  |  |
| <b>0</b> 17:30 - 19:00 |      | LV2 Espagnol E<br>📽 Groupe 1 - 🖪 | EB (TD)<br>ICN Artem 139 - | L TOUSSAINT         |          |         |                     |      |       | Supp | orts 29 Dépôts 0 | 1       |            |  |  |

Vous pouvez consulter les supports mis en ligne par l'enseignant en cliquant sur le bouton Supports.

Ce bouton contient le nombre de supports disponibles.

Le 2<sup>e</sup> bouton **Dépôts** vous permet de déposer un document demandé par l'enseignant.

#### Dépôt de fichier

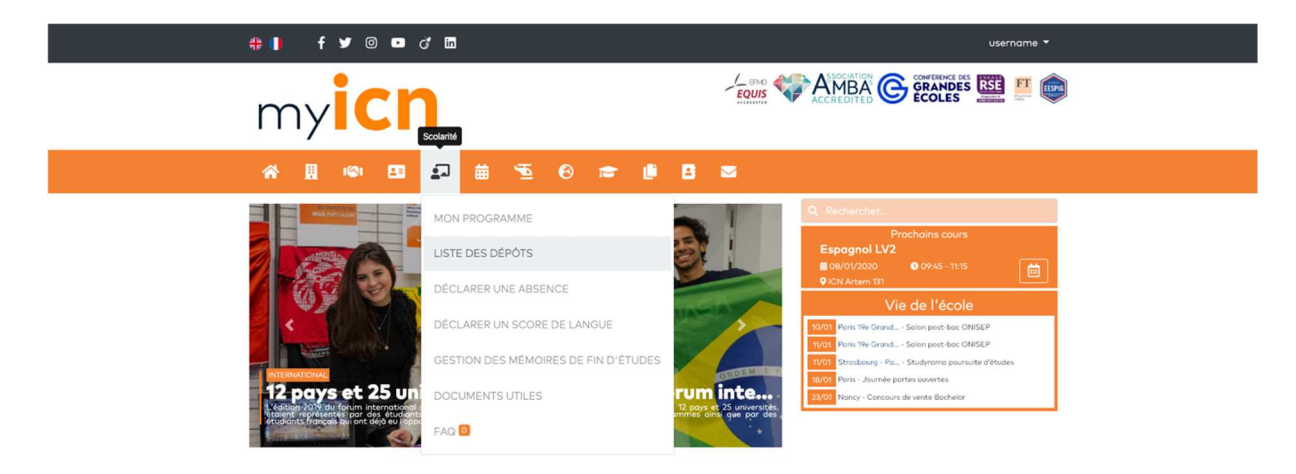

Pour consulter la liste des dépôts disponibles, dans le menu Scolarité, cliquer sur LISTE DES DEPOTS.

Le programme affiche la liste des dépôts activés par l'enseignant, et vous permettant de déposer un document demandé.

|                                     | # 🜗 f y 🛛 🗖 🗗                                                                                                    |    |                                            | username 🔻     |              |
|-------------------------------------|----------------------------------------------------------------------------------------------------|----|--------------------------------------------|----------------|--------------|
|                                     | my <b>icn</b>                                                                                                    |    |                                            | <u>SE</u> 🛄 💼  |              |
|                                     | ☆ 🎚 🗢 83 🗊 🛱 🐨 8 📾 🖪                                                                                                    |    |                                            |                |              |
| 😤 / Dépôts de fichiers              |                                                                                                    |    |                                            | Rechercher :   |              |
| Dépôts 🔿                            | Commentaire                                                                                                    | 14 | Dates d'ouverture du dépot                 | Fichier déposé | ↑↓ Actions↑↓ |
| Module : GB Creative<br>Thinking    | Subject: TD submission   Clarice Bertin's Course   Innovation Management Dear all, This is the space where you can submit your documents within the framework of the TDs. Please name your files as follows: TD4_YourNames_CaseName Good work to all and see you soon. Yours sincerely, Clarice Bertin |    | Du 02/10/2019 00:00<br>au 01/12/2019 00:00 | ∎TD.docx       |              |
| Module : GB Quantitative<br>Methods | Excel Project 1                                                                                                    |    | Du 30/09/2019 00:00<br>au 08/10/2019 22:00 | TD.xlsx        | *            |

En cliquant sur l'icône **Télécharger** (colonne Actions, à droite), un formulaire vous permet de déposer un fichier :

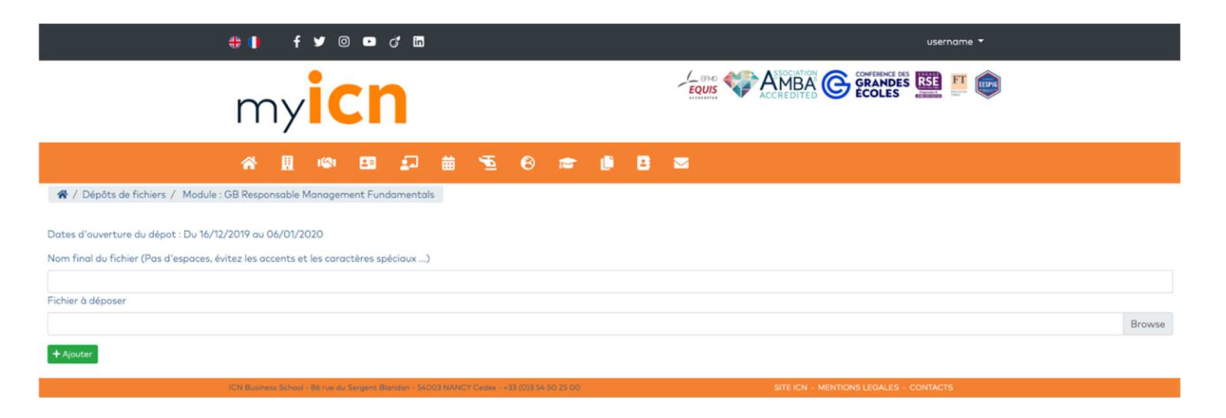

### Espaces de travail

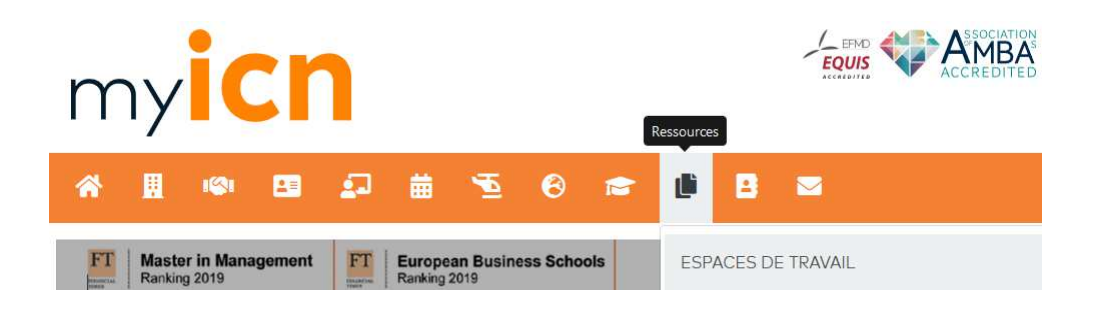

La liste des espaces de travail est accessible depuis le menu Ressources.

|                          | 🟶 🖡 f 🛩 @ 🚥 ৫ 🖬                                                                            | username 👻                                                                                                    |
|--------------------------|--------------------------------------------------------------------------------------------|----------------------------------------------------------------------------------------------------|
|                          | my <b>icn</b>                                                                              | Constant Constant Con |
|                          | * 1 • 5 5 = 6 = 8                                                                          | <b>S</b>                                                                                                    |
| 😤 / Espaces de travai    |                                                                                            | Rechercher :                                                                                                    |
| Nom 🔨                    | Description                                                                                | $\mathbb{N}$ Groupes ouverts $\mathbb{N}$ Espace ouvert depuis $\mathbb{N}$ Actions $\mathbb{N}$                                                                                                    |
| Examen G1                | Données Examen : Base de données, Fichiers Excel, Consignes                                | Oui 06/05/2019 0                                                                                                    |
| Affichage de l'élément 1 | à 1 sur 1 éléments                                                                         | Précédent 1 Suivant                                                                                                    |
|                          | ICN Business School - 86 rue du Sergent Blandan - 54003 NANCY Cedex - +33 (0)3 54 50 25 00 | SITE ICN - MENTIONS LEGALES - CONTACTS                                                                                                    |

En cliquant sur le **bouton bleu** dans la colonne Actions, l'espace de travail s'ouvre et affiche les documents déposés et le fil de discussion.

| 🧚 🌗 🕈 🎔 🛈 🖬                                          | ) <i>c</i> ' in                          |               |    |     |          |          |               |          | userr | name 🔻     | ,            |
|------------------------------------------------------|------------------------------------------|---------------|----|-----|----------|----------|---------------|----------|-------|------------|--------------|
| myiC                                                 | n                                        |               | EQ |     | ACCREDIT |          | GRAN<br>ÉCOLI |          | SE    | FT E       | ESPIG        |
| a 🖪 🔊 🖪                                              | 1 🗗 🛱 🔨 🤅                                | 3 🕿 🖡         |    |     |          |          |               |          |       |            |              |
| 😭 / Espaces de travail / Examen                      | G1                                       |               |    |     |          |          |               |          |       |            |              |
| Documents partagés :                                 |                                          |               |    |     |          |          |               |          |       |            |              |
| Examen G1 G.1                                        | Nom                                      |               |    |     |          | 1 Туре   |               | †↓ Da    | te    |            |              |
|                                                      | 🗅 Musique                                |               |    |     |          | ACCDB    |               | 09/      | 05/20 | 19         |              |
|                                                      | Examen informatique - AUBRIET_B          | BORCA         |    |     |          | ACCDB    |               | 09/      | 05/20 | 19         |              |
|                                                      | Consignes générales                      |               |    |     |          | DOCX     |               | 06/      | 05/20 | 19         |              |
|                                                      | 🕈 Genre                                  |               |    |     |          | XLSX     |               | 06/      | 05/20 | 19         |              |
|                                                      | Album                                    |               |    |     |          | XLSX     |               | 06/      | 05/20 | 19         |              |
| Discussion :<br>Message<br>Editer Insérer Alde       |                                          |               |    |     |          |          |               |          |       |            |              |
| ∽ ∂ B I U <del>S</del> X <sup>2</sup> X <sub>2</sub> | Police système 🗸 12pt 🗸                  | Paragraphe V  |    | ₫ ₫ |          | A v      | • <u> </u>    | •        |       | <u>م</u>   | 8            |
| + Envoyer                                            |                                          |               |    |     |          |          |               |          | 0 mot | s Propulsi | é par Tiny 🅢 |
| ICN Business School - 86 rue du Serge                | nt Blandan - 54003 NANCY Cedex - +33 (0) | 3 54 50 25 00 |    |     |          | SITE ICN | I - MENTIO    | ONS LEGA | LES - | CONTAC     | TS           |